# 차례

| Dell ControlVault 드라이버 및 펌웨어 업데이트1 |
|------------------------------------|
| 최신 드라이버 다운로드 <b>2</b>              |
| Dell ControlVault 드라이버 설치5         |
| 드라이버 설치 확인6                        |
| Dell ControlVault 펌웨어 설치6          |

## Dell ControlVault 드라이버 및 펌웨어 업데이트

- 출하 시 Dell 컴퓨터에 설치된 Dell ControlVault 드라이버 및 펌웨어는 오래되었으며 다음 절차에 따라 다음 순서대 로 업데이트해야 합니다.
- DDP | EE 또는 DDP | ESS 를 설치하는 동안 Dell ControlVault 드라이버를 업데이트하기 위해 설치 프로그램을 종료 하라는 오류 메시지를 받으면, DDP | EE 또는 DDP | ESS 설치를 계속하기 위해 이 메시지를 안전하게 해제할 수 있 습니다. Dell ControlVault 드라이버 (및 펌웨어)는 DDP | EE 또는 DDP | ESS 설치를 완료한 후에 업데이트할 수 있 습니다.

## 최신 드라이버 다운로드

**1** www.support.dell.com 으로 이동합니다.

| Contact Us                                                                                       | Pre                                                                                           | nier Login                            |
|--------------------------------------------------------------------------------------------------|-----------------------------------------------------------------------------------------------|---------------------------------------|
| Shop Support Community                                                                           | My Account                                                                                    | What can we help you find? Search     |
| V Order Status I Feedback                                                                        |                                                                                               |                                       |
| 1 Support                                                                                        |                                                                                               |                                       |
|                                                                                                  |                                                                                               | Get to know 🛛 🗮 Windows 10            |
|                                                                                                  | Support                                                                                       |                                       |
|                                                                                                  | 3.2                                                                                           |                                       |
| and the second second                                                                            | <u>le de contrateg</u>                                                                        |                                       |
| Product support                                                                                  | Top resources                                                                                 | Orders & support requests             |
| Support for your product—drivers, diagnostics,<br>manuals, parts, warranty information and more. | Identify and resolve issues quickly with a variety of<br>troubleshooting tools and resources. | and find answers to common questions. |
| $\sim$                                                                                           | $\sim$                                                                                        | $\sim$                                |
|                                                                                                  |                                                                                               | SC XC XC XC XC XC                     |
| P. J. J. J. J. J. J. J. J. J. J. J. J. J.                                                        |                                                                                               |                                       |
| Product support                                                                                  |                                                                                               |                                       |
| Getting started with your Dell product                                                           |                                                                                               |                                       |
|                                                                                                  | net and a Della sector ad and                                                                 |                                       |
| Get set up and connected                                                                         | ernet, create a Dell account, and more.                                                       |                                       |
| Identify the analysis was and to support it                                                      |                                                                                               |                                       |

#### 2 컴퓨터 모델을 선택합니다.

|                                                                                                    |                                         |                                                                             | 🗙 🍕 Convert                                 | • 🔝 Sel |
|----------------------------------------------------------------------------------------------------|-----------------------------------------|-----------------------------------------------------------------------------|---------------------------------------------|---------|
| Product support                                                                                                    | Top                                     | o resources                                                                 | Orders & support requests                   |         |
| Identify the product you need to se                                                                                 | upport                                  |                                                                             |                                             |         |
| Auto-detect your product.                                                                                           | Enter a Servic<br>Service Code.         | e Tag or Express                                                            | Browse for a product.                       |         |
|                                                                                                    | ABCD123 or 123456                       | 57890 Submit                                                                |                                             |         |
| [                                                                                                    |                                         | oth product IDs are located on the ack or bottom of your device. See etails | View products                               |         |
| Select a product                                                                                                    |                                         |                                                                             |                                             |         |
| Desktops & All-in-Ones                                                                                              | Laptops                                 | Servers, Storage, & Netwo                                                   | arking Tablets & Mobile Devices             |         |
| Monitors & Projectors                                                                                               | Electronics & Accessories               | Printers                                                                    | Software & Security                         |         |
| Have a Dell Account? Select from a list of                                                                          | your products.                          |                                                                             |                                             |         |
| Top resources                                                                                                    |                                         |                                                                             |                                             |         |
|                                                                                                    | Help by topic                           |                                                                             |                                             |         |
| Online diagnostics                                                                                                  |                                         |                                                                             |                                             |         |
| Online diagnostics<br>We can fix your Windows-based device or ser-<br>replacement parts in just minutes. Runnine to | nd you Find answers to you<br>the Quick | ar technology questions with our co                                         | llection of articles, videos and tutorials. |         |

#### 3 드라이버 및 다운로드를 선택합니다.

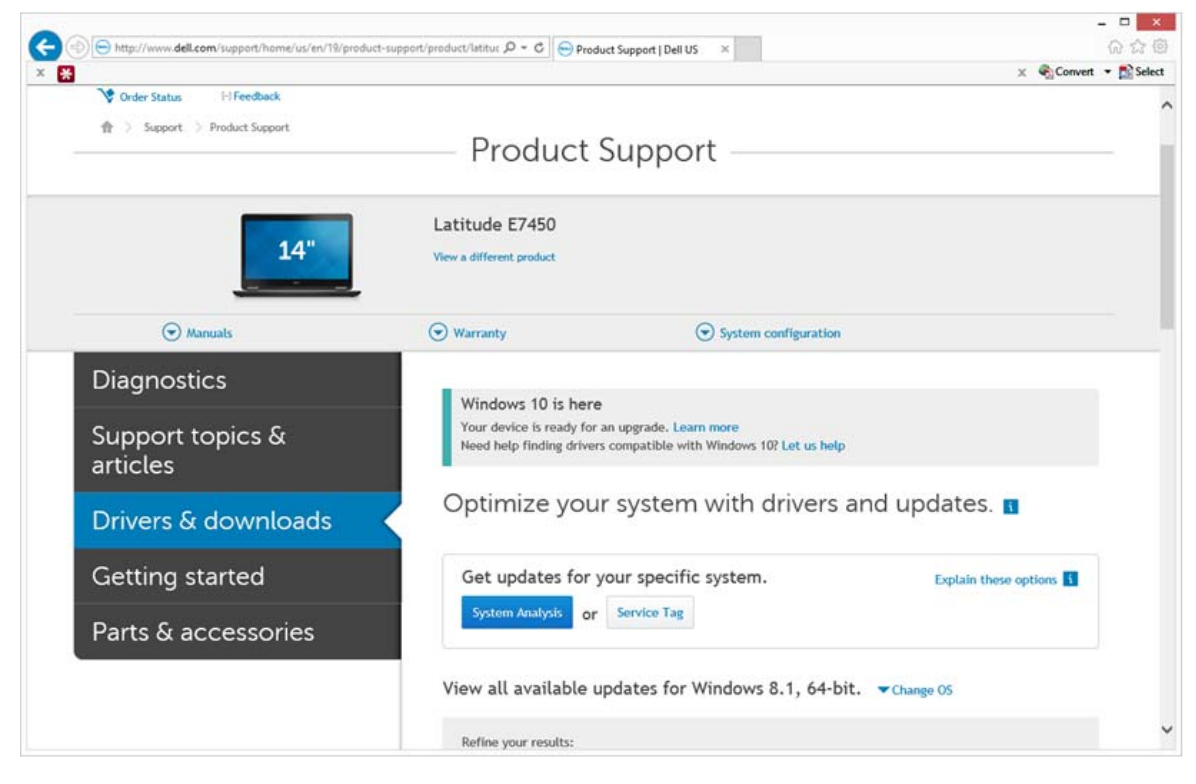

4 대상 컴퓨터의 운영 체제를 선택합니다.

| *                   | × 🕄                                                                                                    | onvert 🔻 📸 Selec |
|---------------------|----------------------------------------------------------------------------------------------------|------------------|
| Parts & accessories | System Analysis or Service Tag                                                                                                    |                  |
|                     | View all available updates for Windows 8.1, 64-bit. A Change 05                                                                                                    |                  |
|                     | O 8105                                                                                                    |                  |
|                     | O Ubuntu 12.04                                                                                                    |                  |
|                     | O Ubuntu 14.04                                                                                                    |                  |
|                     | Windows 10, 32-bit     Windows 10, 64 bit                                                                                                    |                  |
|                     | Windows 10, 64-bit     Windows 7, 32-bit                                                                                                    |                  |
|                     | O Windows 7, 64-bit                                                                                                    |                  |
|                     | Windows 8.1, 64-bit                                                                                                    |                  |
|                     |                                                                                                    |                  |
|                     | Looking for a different OS? View the list of Dell supported operating systems<br>Refine your results:                                                                                                    |                  |
|                     | Looking for a different OS? View the list of Dell supported operating systems           Refine your results:                                                                                                    |                  |
|                     | Looking for a different OS? View the list of Dell supported operating systems Refine your results: Category More filters                                                                                                    |                  |
|                     | Looking for a different OS? View the list of Dell supported operating systems          Refine your results:       Importance         Category       Importance         More filters       English @   Clear all                                                                                                    |                  |
|                     | Looking for a different OS? View the list of Dell supported operating systems          Refine your results:       Importance         Category       •         More filters       Importance         English ©   Clear all       View by:         Category       Importance                                                                                                    |                  |
|                     | Looking for a different OS? View the list of Dell supported operating systems          Refine your results:       Importance         Category       •         More filters       Importance         English ©   Clear all       View by:         View by:       Category         Show All   Hide All       Importance                                                                                                 |                  |
|                     | Looking for a different OS? View the list of Dell supported operating systems          Refine your results:       Importance         Category       Importance         More filters       Importance         English ©   Clear all       View by:         View by:       Category         Show All   Hide All         ©       Application (2 files)                                                                   |                  |
|                     | Looking for a different OS? View the list of Dell supported operating systems          Refine your results:       Importance         Category       Importance         More filters       Importance         English ©   Clear all       View by:         View by:       Category         Show All   Hide All       Importance         Importance       Application (2 files)         Importance       Audio (1 file) |                  |

5 보안 범주를 확장합니다.

|                                                                                                    | - • ×                                                                                                    |
|----------------------------------------------------------------------------------------------------|----------------------------------------------------------------------------------------------------|
| 19/product-support/product/latitue D = C 😁 Product Support   Dell US ×                                                                                                    | 6 6 8                                                                                                    |
| Change Happengent Software Development Kit (2 (line)                                                                                                    | X Convert • 🔝 Select                                                                                                    |
| Change Management Sortware Development Kit (2 files)                                                                                                    | /                                                                                                    |
| Chipset (6 files)                                                                                                    |                                                                                                    |
| Dell Data Protection (5 files)                                                                                                    |                                                                                                    |
| Modem/Communications (2 files)                                                                                                    |                                                                                                    |
| Mouse, Keyboard & Input Devices (2 files)                                                                                                    |                                                                                                    |
| Network (10 files)                                                                                                    |                                                                                                    |
| Security (2 files)                                                                                                    |                                                                                                    |
| Dell ControlVault Firmware View details<br>ControlVault_Setup_ZMYJC_A37_ZPE.exe   Hard-Drive (6 MB)<br>Security   Release date 12 Dec 2014   Last Updated 08 May 2015   Recommended |                                                                                                    |
| Version 30.7.027.0,A37                                                                                                    |                                                                                                    |
| This file will automatically self-install after downloading. Restart required                                                                                                    |                                                                                                    |
| 🛃 Download File 📲 Add to download list                                                                                                    |                                                                                                    |
| Dell ControlVault Driver View details<br>CV_DRV_Setup_YYV17_A18_64b_ZPE.exe   Hard-Drive (15 MB)<br>Security   Release date 10 Dec 2014   Last Updated 14 May 2015   Recommended    |                                                                                                    |
| Version 3.0.00040.30.7.027,A18                                                                                                    |                                                                                                    |
| This file will automatically self-install after downloading. Restart required                                                                                                    |                                                                                                    |
| 🛃 Download File 📑 Add to download list                                                                                                    |                                                                                                    |
| Serial ATA (4 files)                                                                                                    |                                                                                                    |
| System Utilities (2 files)                                                                                                    |                                                                                                    |
| Systems Management (5 files)                                                                                                    |                                                                                                    |
| Video (3 files)                                                                                                    |                                                                                                    |
|                                                                                                    | 13Vproduct-support/preduct/latitur, P • C       Product Support   Dell US       ×         Image: Change Management Software Development Kit (2 files)       Image: Chipset (6 files)         Image: Chipset (6 files)       Image: Dell Data Protection (5 files)         Image: Modem/Communications (2 files)       Image: Modem/Communications (2 files)         Image: Modem/Communications (2 files)       Image: Modem/Communications (2 files)         Image: Modem/Communications (2 files)       Image: Modem/Communications (2 files)         Image: Modem/Communications (2 files)       Image: Modem/Communications (2 files)         Image: Modem/Communications (2 files)       Image: Modem/Communications (2 files)         Image: Modem/Communications (2 files)       Image: Modem/Communications (2 files)         Image: Modem/Communications (2 files)       Image: Modem/Communications (2 files)         Image: Modem/Communications (2 files)       Image: Modem/Communications (2 files)         Image: Modem/Communications (2 files)       Image: Modem/Communications (2 files)         Image: Modem/Communications (2 files)       Image: Modem/Communications (2 files)         Image: Modem/Communications (2 files)       Image: Modem/Communications (2 files)         Image: Modem/Communications (2 files)       Image: Modem/Communications (2 files)         Image: Modem/Communications (2 files)       Image: Modem/Communications (2 files)         Image: Mod |

- 6 Dell ControlVault 드라이버를 다운로드하고 저장합니다.
- 7 Dell ControlVault 펌웨어를 다운로드하고 저장합니다.
- 8 필요한 경우, 드라이버와 펌웨어를 대상 컴퓨터에 복사합니다.

## Dell ControlVault 드라이버 설치

1 드라이버 설치 파일을 다운로드한 폴더로 이동합니다.

| ganize • 📄 Ope | en Share with • New folder       |                   |             |           | · |
|----------------|----------------------------------|-------------------|-------------|-----------|---|
| Favorites      | Name *                           | Date modified     | Туре        | Size      |   |
| Desktop        | ControlVault Setup 2MVIC A37 7PF | 8/27/2015 5:15 AM | Application | 5.702 KB  |   |
| Downloads      | CV DRV Setup YYV17 A18 64b ZPE   | 8/27/2015 5:16 AM | Application | 15,739 KB |   |
| Recent Places  |                                  |                   |             |           |   |
|                |                                  |                   |             |           |   |
| Libraries      |                                  |                   |             |           |   |
| Documents      |                                  |                   |             |           |   |
| Music          |                                  |                   |             |           |   |
| Pictures       |                                  |                   |             |           |   |
| Videos         |                                  |                   |             |           |   |
| Computer       |                                  |                   |             |           |   |
|                |                                  |                   |             |           |   |
| Network        |                                  |                   |             |           |   |
|                |                                  |                   |             |           |   |
|                |                                  |                   |             |           |   |
|                |                                  |                   |             |           |   |
|                |                                  |                   |             |           |   |
|                |                                  |                   |             |           |   |
|                |                                  |                   |             |           |   |
|                |                                  |                   |             |           |   |
|                |                                  |                   |             |           |   |

2 Dell ControlVault 드라이버를 더블 클릭하여 자동 압축 해제 실행 파일을 시작합니다.

참고: 반드시 드라이버부터 설치하십시오. 이 문서 생성 시 드라이버의 파일 이름은 ControlVault\_Setup\_2MYJC\_A37\_ZPE.exe 입니다.

- 3 계속을 클릭하여 시작합니다.
- 4 확인을 클릭하여 기본 위치인 C:\Dell\Drivers\<New Folder> 에 드라이버 파일을 압축 해제합니다.
- 5 예를 클릭하여 새 폴더 생성을 허용합니다.
- **6** 성공적으로 압축을 해제했다는 메시지가 표시되면 **확인**을 클릭합니다.

7 압축 해제가 끝나면 파일이 들어 있는 폴더가 표시될 것입니다. 그렇지 않다면, 파일을 추출한 폴더로 이동하십 시오. 이 경우, 폴더는 JW22F 입니다.

|                   |                                   |                     |                   | -         | -1-1 Sectorear |  |
|-------------------|-----------------------------------|---------------------|-------------------|-----------|----------------|--|
| Organize • 🎋 Inst | tall • New folder                 |                     |                   |           | - III •        |  |
| Favorites         | Name C                            | Date modified       | Type              | Size      |                |  |
| E Desktop         | 1037.mst                          | 10/14/2014 4:10 PM  | MST File          | 61 KB     |                |  |
| la Downloads      | 1038.mst                          | 10/14/2014 4:10 PM  | MST File          | 99 KB     |                |  |
| S Recent Places   | 1040.mst                          | 10/14/2014 4:10 PM  | MST File          | 103 KB    |                |  |
|                   | 1041.mst                          | 10/14/2014 4:10 PM  | MST File          | 98 KB     |                |  |
| Libraries         | 1042.mst                          | 10/14/2014 4:10 PM  | MST File          | 90 KB     |                |  |
| 3. Documents      | 1043.mst                          | 10/14/2014 4:10 PM  | MST File          | 99 KB     |                |  |
| A Music           | 1044.mst                          | 10/14/2014 4:10 PM  | MST File          | 91 KB     |                |  |
| R. Pictures       | 1045.mst                          | 10/14/2014 4:10 PM  | MST File          | 97 KB     |                |  |
| Videos            | 1046.mst                          | 10/14/2014 4:10 PM  | MST File          | 97 KB     |                |  |
|                   | 1048.mst                          | 10/14/2014 4:10 PM  | MST File          | 96 KB     |                |  |
| Computer          | 1049.mst                          | 10/14/2014 4:10 PM  | MST File          | 93 KB     |                |  |
|                   | 1050.mst                          | 10/14/2014 4:11 PM  | MST File          | 92 KB     |                |  |
| Network           | 1051.mst                          | 10/14/2014 4:11 PM  | MST File          | 94 KB     |                |  |
|                   | 1053.mst                          | 10/14/2014 4:10 PM  | MST File          | 90 KB     |                |  |
|                   | 1054.mst                          | 10/14/2014 4:11 PM  | MST File          | 88 KB     |                |  |
|                   | 1055.mst                          | 10/14/2014 4:10 PM  | MST File          | 92 KB     |                |  |
|                   | 1060.mst                          | 10/14/2014 4:11 PM  | MST File          | 95 KB     |                |  |
|                   | _] 2052.mst                       | 10/14/2014 4:10 PM  | MST File          | 71 KB     |                |  |
|                   | 2070.mst                          | 10/14/2014 4:10 PM  | MST File          | 97 KB     |                |  |
|                   | CVHCI64                           | 10/14/2014 4:11 PM  | Windows Installer | 16.627 KB |                |  |
|                   | 1 mup                             | 10/14/2014 4:14 PM  | XML Document      | S KB      |                |  |
|                   | Readme                            | 10/29/2014 5:52 PM  | Text Document     | 34 KB     |                |  |
|                   | Version                           | 11/4/2014 1:56 PM   | Text Document     | 1 KB      |                |  |
| CVHCI64           | Date modified: 10/14/2014.4:11 PM | Date created: 8/27/ | 2015 5:52 AM      |           |                |  |

- 8 CVHCI64.MSI 를 더블 클릭하여 드라이버 설치 프로그램을 시작합니다. [이 예에서는 CVHCI64.MSI 가 보기로 나옵니다 (32 비트 컴퓨터에서는 CVHCI)].
- **9** 시작 화면에서 **다음**을 클릭합니다.
- **10 다음**을 클릭하여 기본 위치인 C:\Program Files\Broadcom Corporation\Broadcom USH Host Components\ 에 드라이 버를 설치합니다.
- 11 완료 옵션을 선택하고 다음을 클릭합니다.
- 12 설치를 클릭하여 드라이버 설치를 시작합니다.
- 13 필요에 따라, 설치 프로그램 로그 파일을 표시하기 위해 확인란을 선택합니다. 마침을 클릭하여 마법사를 종료합 니다.

### 드라이버 설치 확인

• 운영 체제 및 하드웨어 구성에 따라 장치 관리자에 Dell ControlVault 장치 (및 기타 장치)가 있을 것입니다.

### Dell ControlVault 펌웨어 설치

- 1 펌웨어 설치 파일을 다운로드한 폴더로 이동합니다.
- 2 Dell ControlVault 펌웨어를 더블 클릭하여 자동 압축 해제 실행 파일을 시작합니다.
- 3 계속을 클릭하여 시작합니다.
- 4 확인을 클릭하여 기본 위치인 C:\Dell\Drivers\<New Folder> 에 드라이버 파일을 압축 해제합니다.
- 5 예를 클릭하여 새 폴더 생성을 허용합니다.
- 6 성공적으로 압축을 해제했다는 메시지가 표시되면 확인을 클릭합니다.

7 압축 해제가 끝나면 파일이 들어 있는 폴더가 표시될 것입니다. 그렇지 않다면, 파일을 추출한 폴더로 이동하십 시오. **펌웨어** 폴더를 선택합니다.

| Contra temps                                                                                                    | and the second second se | -                                                                                                    |                                                                                                    |                                                                                                    |   |                                      |          |
|----------------------------------------------------------------------------------------------------|----------------------------------------------------------------------------------------------------|----------------------------------------------------------------------------------------------------|----------------------------------------------------------------------------------------------------|----------------------------------------------------------------------------------------------------|---|--------------------------------------|----------|
| rganize • 🔅 Ope                                                                                                    | en Include in library    Share with                                                                                                    | New folder                                                                                                    |                                                                                                    |                                                                                                    |   |                                      | •        |
| Favorites                                                                                                    | Name *                                                                                                    | Date modified                                                                                                    | Type                                                                                                    | Size                                                                                                    |   |                                      |          |
| Desktop                                                                                                    | L DOS                                                                                                    | 8/27/2015 5:55 AM                                                                                                    | File folder                                                                                                    |                                                                                                    |   |                                      |          |
| Downloads                                                                                                    | Firmware                                                                                                    | 8/27/2015 5:55 AM                                                                                                    | File folder                                                                                                    |                                                                                                    |   |                                      |          |
| Recent Places                                                                                                    | DOSUPDAT                                                                                                    | 6/27/2011 1:54 PM                                                                                                    | Windows Batch File                                                                                                    | 1 KR                                                                                                    |   |                                      |          |
|                                                                                                    | Readme                                                                                                    | 10/29/2014 5:52 PM                                                                                                    | Text Document                                                                                                    | 34 KB                                                                                                    |   |                                      |          |
| Libraries                                                                                                    | Version                                                                                                    | 11/4/2014 10:47 A                                                                                                    | Text Document                                                                                                    | 1 KB                                                                                                    |   |                                      |          |
| Documents                                                                                                    |                                                                                                    |                                                                                                    |                                                                                                    |                                                                                                    |   |                                      |          |
| Music                                                                                                    |                                                                                                    |                                                                                                    |                                                                                                    |                                                                                                    |   |                                      |          |
| Pictures                                                                                                    |                                                                                                    |                                                                                                    |                                                                                                    |                                                                                                    |   |                                      |          |
| Videos                                                                                                    |                                                                                                    |                                                                                                    |                                                                                                    |                                                                                                    |   |                                      |          |
| Computer                                                                                                    |                                                                                                    |                                                                                                    |                                                                                                    |                                                                                                    |   |                                      |          |
|                                                                                                    |                                                                                                    |                                                                                                    |                                                                                                    |                                                                                                    |   |                                      |          |
| Network                                                                                                    |                                                                                                    |                                                                                                    |                                                                                                    |                                                                                                    |   |                                      |          |
|                                                                                                    |                                                                                                    |                                                                                                    |                                                                                                    |                                                                                                    |   |                                      |          |
|                                                                                                    |                                                                                                    |                                                                                                    |                                                                                                    |                                                                                                    |   |                                      |          |
|                                                                                                    |                                                                                                    |                                                                                                    |                                                                                                    |                                                                                                    |   |                                      |          |
|                                                                                                    |                                                                                                    |                                                                                                    |                                                                                                    |                                                                                                    |   |                                      |          |
|                                                                                                    |                                                                                                    |                                                                                                    |                                                                                                    |                                                                                                    |   |                                      |          |
|                                                                                                    |                                                                                                    |                                                                                                    |                                                                                                    |                                                                                                    |   |                                      |          |
|                                                                                                    |                                                                                                    |                                                                                                    |                                                                                                    |                                                                                                    |   |                                      |          |
| firmware D<br>File folder                                                                                                    | ate modified: 8/27/2015 5:55 AM                                                                                                    | 1                                                                                                    |                                                                                                    |                                                                                                    |   |                                      |          |
| File folder                                                                                                    | ate modified: 8/27/2015 5:55 AM                                                                                                    | • firmware                                                                                                    |                                                                                                    |                                                                                                    |   | • 49 Search firmwar                  |          |
| File folder                                                                                                    | ate modified: 8/27/2015 5:55 AM                                                                                                    | • firmware                                                                                                    |                                                                                                    |                                                                                                    |   | • • Search firmwar                   |          |
| File folder                                                                                                    | ate modified: 8/27/2015 5:55 AM                                                                                                    | firmware     Date modified                                                                                                    | Туре                                                                                                    | Size                                                                                                    |   | • • • Search firmwar                 |          |
| Firmware D<br>File folder                                                                                                    | ster + OS (C) + dell + Drivers + ZMYXC<br>en New folder<br>Name<br>intid251.cfg                                                                                                    | firmware     Date modified     2/16/2011 12/07 PM                                                                                                    | Type<br>CFG File                                                                                                    | Size<br>2 KB                                                                                                    |   | • • Search firmwate                  |          |
| Firmware D<br>File folder                                                                                                    | ate modified: 8/27/2015 5:55 AM                                                                                                    | <ul> <li>firmware</li> <li>Date modified<br/>2/16/2011 12:07 PM<br/>2/16/2011 12:07 PM</li> </ul>                                                                                                    | Type<br>CFG File<br>CFG File                                                                                                    | Size<br>2 KB<br>3 KB                                                                                                    |   | • 4 Search formula                   |          |
| firmware D<br>File folder<br>() () () () () () () () () () () () () (                                                                                                    | ate modified: 8/27/2015 5:55 AM                                                                                                    | firmware     Date modified     2/16/2011 12:07 PM     2/16/2011 12:07 PM     3/1/2012 11:29 AM                                                                                                    | Type<br>CFG File<br>CFG File<br>CFG File<br>CFG File                                                                                                    | Size<br>2 KB<br>3 KB<br>4 KB                                                                                                    |   | • • Search firmwar                   |          |
| Firmware D<br>File folder<br>() - Compu-<br>ganize - Op<br>Favorites<br>Desktop<br>Downloads<br>Recent Places                                                                                                    | ate modified: 8/27/2015 5:55 AM                                                                                                    | firmware     Date modified     2/16/2011 12:07 PM     2/16/2011 12:07 PM     3/1/2012 11:29 AM     3/13/2012 10:18 PM                                                                                                    | Type<br>CFG File<br>CFG File<br>CFG File<br>CFG File                                                                                                    | Size<br>2 K8<br>3 K8<br>4 K8<br>4 K8                                                                                                    | _ | - 4- Search firmwise                 | -        |
| Firmware D<br>File folder<br>W W Compu-<br>ganize • Opp<br>Favorites<br>Desktop<br>Downloads<br>Recent Places                                                                                                    | ster => OS (C) >> dell >> Drivers >> 2MV/XC<br>en New folder<br>=> Mana => middlocky<br>=> middlocky<br>=> middlocky<br>=> middlocky<br>=> middlocky<br>=> middlocky<br>=> middlocky<br>=> middlocky<br>=> middlocky<br>=> middlocky<br>=> middlocky                                                                                                    | <ul> <li>firmware</li> <li>Date modified<br/>2/16/2011 12:07 PM<br/>2/16/2011 12:07 PM<br/>3/1/2012 11:29 AM<br/>3/13/2012 10:19 PM<br/>3/12/2012 11:32 AM</li> </ul>                                                                                                    | Type<br>CFG File<br>CFG File<br>CFG File<br>CFG File<br>CFG File                                                                                                    | Size<br>2 KB<br>3 KB<br>4 KB<br>3 KB                                                                                                    |   | • 4 Search firmwat                   | · · ()   |
| File folder<br>File folder<br>File folder<br>Partice Compu-<br>ganize Compu-<br>ganize Op<br>Favorites<br>Desktop<br>Downloads<br>Recent Places<br>Ubraries<br>Documents                                                                                                    | ate modified: 8/27/2015 5:55 AM                                                                                                    | <ul> <li>firmware</li> <li>Date modified<br/>2/16/2011 12:07 PM<br/>2/16/2011 12:07 PM<br/>3/1/2012 11:29 AM<br/>3/1/2012 11:32 AM<br/>3/1/2012 11:32 AM<br/>3/1/2012 11:30 AM</li> </ul>                                                                                                    | Type<br>CFG File<br>CFG File<br>CFG File<br>CFG File<br>CFG File<br>CFG File<br>CFG File                                                                                                    | Size<br>2 K8<br>3 K8<br>4 K8<br>4 K8<br>3 K8<br>3 K8                                                                                                    |   | • 4 Search firmula                   | · · ·    |
| Filmware D<br>File folder<br>File folder<br>Compa<br>ganize Compa<br>Desktop<br>Desktop<br>Downloads<br>Recent Places<br>Ubraries<br>Documents<br>Marie                                                                                                    | ate modified: 8/27/2015 5:55 AM                                                                                                    | Date modified<br>2/16/2011 12:07 PM<br>2/16/2011 12:07 PM<br>3/1/2012 11:29 AM<br>3/1/2012 11:32 AM<br>3/1/2012 11:33 AM<br>3/1/2012 11:31 AM                                                                                                    | Type<br>CrG File<br>CrG File<br>CrG File<br>CrG File<br>CrG File<br>CrG File<br>CrG File                                                                                                    | Size<br>2 K8<br>3 K8<br>4 K8<br>3 K8<br>3 K8<br>4 K8                                                                                                    |   | - Search firmwar                     | - 0<br>- |
| File folder<br>File folder<br>File folder<br>File folder<br>File folder<br>Formpanize Computed<br>Operations<br>Desktop<br>Downloads<br>Recent Places<br>Downloads<br>Recent Places<br>Downloads<br>Downloads<br>Downlo                                                                                                    | ster modified: 8/27/2015 5:55 AM                                                                                                    | <ul> <li>firmware</li> <li>Date modified<br/>2/16/2011 12:07 PM<br/>2/16/2011 12:07 PM<br/>3/12/012 11:29 AM<br/>3/12/012 10:18 PM<br/>3/12/012 11:32 AM<br/>3/12/012 11:33 AM<br/>2/16/2011 12:07 PM</li> </ul>                                                                                                    | Type<br>CFG File<br>CFG File<br>CFG File<br>CFG File<br>CFG File<br>CFG File<br>CFG File<br>CFG File                                                                                                    | Size<br>2 K8<br>3 K3<br>4 K8<br>3 K8<br>3 K8<br>3 K8<br>4 K8<br>2 K8                                                                                                    |   | search firmwat                       |          |
| Firmware D<br>File folder<br>File folder<br>Compo<br>Compo | ate modified: 8/27/2015 5:55 AM                                                                                                    | <ul> <li>firmware</li> <li>Date modified<br/>2/16/2011 12:07 PM<br/>2/16/2011 12:07 PM<br/>3/1/2012 11:29 AM<br/>3/1/2012 11:29 AM<br/>3/1/2012 11:30 AM<br/>3/1/2012 11:31 AM<br/>2/16/2011 12:07 PM<br/>2/16/2011 12:07 PM</li> </ul>                                                                                                    | Type<br>CfG File<br>CfG File<br>CfG File<br>CfG File<br>CfG File<br>CfG File<br>CfG File<br>CfG File<br>CfG File<br>CfG File                                                                                                    | Size<br>2 K8<br>3 K8<br>4 K8<br>4 K8<br>3 K8<br>4 K8<br>4 K8<br>2 K8<br>5 5 K8                                                                                                    |   | • 4 Search firmwat                   |          |
| File folder<br>File folder<br>File folder<br>Fale folder<br>Comparise<br>Comparise<br>Com                                                                                                    | ate modified: 8/27/2015 5:55 AM                                                                                                    | Date modified<br>2/16/2011 12:07 PM<br>2/16/2011 12:07 PM<br>3/1/2012 11:29 AM<br>3/1/2012 11:29 AM<br>3/1/2012 11:30 AM<br>3/1/2012 11:31 AM<br>2/16/2011 12:07 PM<br>2/16/2011 12:07 PM                                                                                                    | Type<br>CrG File<br>CrG File<br>CrG File<br>CrG File<br>CrG File<br>CrG File<br>CrG File<br>CrG File<br>CrG File<br>CrG File<br>CrG File<br>OTP File<br>OTP File                                                                                                    | Size<br>2 K8<br>3 K8<br>4 K8<br>3 K8<br>4 K8<br>3 K8<br>4 K8<br>2 K8<br>5 K8                                                                                                    |   | - 4 Search firmwia                   | · · · ·  |
| File folder<br>File folder<br>File folder<br>File folder<br>File folder<br>Computer<br>Computer<br>C                                                                                                    | ate modified: 8/27/2015 5:55 AM                                                                                                    | <ul> <li>firmware</li> <li>Date modified<br/>2/16/2011 12:07 PM<br/>2/16/2011 12:07 PM<br/>3/1/2012 10:18 PM<br/>3/1/2012 10:18 PM<br/>3/1/2012 10:18 PM<br/>3/1/2012 10:13 AM<br/>3/1/2012 11:31 AM<br/>2/16/2011 12:07 PM<br/>2/16/2011 12:07 PM<br/>2/16/2011 12:07 PM</li> </ul>                                                                                                    | Type<br>CrG File<br>CrG File<br>CrG File<br>CrG File<br>CrG File<br>CrG File<br>CrG File<br>CrG File<br>OTP File<br>Application extern.                                                                                                    | 5ize<br>2 K8<br>3 K8<br>4 K8<br>3 K8<br>3 K8<br>4 K8<br>2 K8<br>55 K8<br>55 K8<br>4 2 K8                                                                                                    |   | Search firmwith                      | •        |
| Firmware D<br>File folder<br>File folder<br>Computer<br>Favorites<br>Desktop<br>Downloads<br>Recent Places<br>Ubraries<br>Documents<br>Music<br>Pittures<br>Videos<br>Videos                                                                                                    | ster wodrlied: 8/27/2015 5:55 AM                                                                                                    | <ul> <li>firmware</li> <li>Date modified<br/>2/16/2011 12:07 PM<br/>2/16/2011 12:07 PM<br/>3/13/2012 11:29 AM<br/>3/13/2012 10:18 PM<br/>3/1/2012 11:30 AM<br/>3/1/2012 11:31 AM<br/>2/16/2011 12:07 PM<br/>2/16/2011 12:07 PM<br/>2/16/2011 12:07 PM<br/>2/16/2011 12:07 PM</li> </ul>                                                                                                    | Type<br>CFG File<br>CFG File<br>CFG File<br>CFG File<br>CFG File<br>CFG File<br>CFG File<br>CFG File<br>CFG File<br>OTP File<br>OTP File<br>OTP File<br>Application extens                                                                                                    | Size<br>2 K8<br>3 K8<br>4 K9<br>3 K8<br>4 K8<br>3 K8<br>4 K8<br>5 K8<br>55 K8<br>55 K8<br>55 K8<br>55 K8<br>55 K8<br>55 K8                                                                                                    |   | <ul> <li>4 Search firmwat</li> </ul> | - 0      |
| Firmware D<br>File folder<br>File folder<br>Favorites<br>Decktop<br>Downloads<br>Recent Places<br>Ubraries<br>Documents<br>Music<br>Pictures<br>Videos<br>Computer                                                                                                    | ate modified: 8/27/2015 5:55 AM                                                                                                    | <ul> <li>firmware</li> <li>Date modified<br/>2/16/2011 1207 PM<br/>2/16/2011 1207 PM<br/>3/1/2012 11:20 PM<br/>3/1/2012 11:32 AM<br/>3/1/2012 11:32 AM<br/>3/1/2012 11:30 AM<br/>2/16/2011 1207 PM<br/>2/16/2011 1207 PM<br/>2/16/2011 1207 PM<br/>2/16/2011 1207 PM<br/>8/14/2014 503 FM<br/>8/14/2014 503 FM</li> </ul>                                                                                                    | Type<br>CFG File<br>CFG File<br>CFG File<br>CFG File<br>CFG File<br>CFG File<br>CFG File<br>CFG File<br>OTP File<br>OTP File<br>OTP File<br>OTP File<br>CONFIG File<br>CONFIG File                                                                                                    | Size<br>2 K8<br>3 K8<br>4 K8<br>4 K8<br>3 K8<br>3 K8<br>3 K8<br>4 K8<br>2 K8<br>5 5 K8<br>4 2 K8<br>4 2 K8<br>167 K8<br>1 18                                                                                                    |   | - 4 Search firmwar                   | · · ·    |
| Firmware D<br>File folder<br>File folder<br>Computer<br>Favorites<br>Desktop<br>Desktop<br>Downloads<br>Recent Places<br>Douments<br>Music<br>Pictures<br>Videos<br>Computer<br>Network                                                                                                    | ate modified: 8/27/2015 5:55 AM                                                                                                    | <ul> <li>firmware</li> <li>Date modified<br/>2/16/2011 12:07 PM<br/>2/16/2011 12:07 PM<br/>3/1/2012 11:29 AM<br/>3/1/2012 11:32 AM<br/>3/1/2012 11:32 AM<br/>3/1/2012 11:33 AM<br/>2/16/2011 12:07 PM<br/>2/16/2011 12:07 PM<br/>2/16/2011 12:07 PM<br/>2/16/2011 12:07 PM<br/>8/14/2014 5:03 PM<br/>8/24/2014 5:03 PM</li> </ul>                                                                                                    | Type<br>CFG File<br>CFG File<br>CFG File<br>CFG File<br>CFG File<br>CFG File<br>CFG File<br>CFG File<br>CFG File<br>CFG File<br>CFG File<br>Application<br>CONTIG File<br>Application                                                                                                    | 5ize<br>2 K8<br>3 K8<br>4 K8<br>3 K8<br>3 K8<br>3 K8<br>3 K8<br>2 K8<br>55 K8<br>42 K8<br>167 K8<br>167 K8<br>153 K8<br>42 K8<br>167 K8<br>153 K8<br>42 K8<br>167 K8<br>153 K8<br>153 K8<br>155 K8<br>153 K8<br>153 K8<br>155 K8<br>155                |   | - Search firmwith                    | · · · ·  |
| Firmware D<br>File folder<br>File folder<br>File folder<br>Favorites<br>Desktop<br>Downloads<br>Recent Places<br>Downloads<br>Recent Places<br>Downloads<br>Recent Places<br>Dibraries<br>Downloads<br>Pictures<br>Videos<br>Computer<br>( Network                                                                                                    | ate modified: 8/27/2015 5:55 AM                                                                                                    | <ul> <li>firmware</li> <li>Date modified<br/>2/16/2011 12:07 PM<br/>2/16/2011 12:07 PM<br/>3/1/2012 11:29 AM<br/>3/1/2012 11:29 AM<br/>3/1/2012 11:32 AM<br/>3/1/2012 11:32 AM<br/>3/1/2012 11:33 AM<br/>2/16/2011 12:07 PM<br/>2/16/2011 12:07 PM<br/>2/16/2011 12:07 PM<br/>8/14/2014 5:03 PM<br/>8/14/2014 5:03 PM<br/>8/14/2014 5:03 PM</li> </ul>                                                                                                    | Type<br>CFG File<br>CFG File<br>CFG File<br>CFG File<br>CFG File<br>CFG File<br>CFG File<br>CFG File<br>CFG File<br>OTP File<br>OTP File<br>OTP File<br>OTP File<br>Application extent<br>Application<br>CONFIG File                                                                                                    | Size<br>2 K8<br>3 K8<br>4 K8<br>3 K8<br>3 K8<br>3 K8<br>3 K8<br>4 K8<br>3 K8<br>4 K8<br>55 K8<br>55 K8<br>4 K8<br>167 K8<br>1 K8<br>167 K8<br>1 K8<br>1 K8                                                                                                    |   | search firmuish                      |          |
| Firmware D<br>File folder<br>File folder<br>Computer<br>Computer<br>Pavorites<br>Desktop<br>Downloads<br>Recent Places<br>Libraries<br>Documents<br>Music<br>Pictures<br>Videos<br>Pictures<br>Videos<br>Recent Places                                                                                                    | ater modified: 8/27/2015 5:55 AM                                                                                                    | <ul> <li>firmware</li> <li>Date modified<br/>2/16/2011 12:07 PM<br/>2/16/2011 12:07 PM<br/>3/1/2012 11:29 AM<br/>3/1/2012 11:29 AM<br/>3/1/2012 11:30 AM<br/>3/1/2012 11:31 AM<br/>2/16/2011 12:07 PM<br/>2/16/2011 12:07 PM<br/>2/16/2011 12:07 PM<br/>8/14/2014 5:03 PM<br/>8/22/2012 8:25 AM<br/>8/24/2014 5:03 PM<br/>8/22/2012 8:25 AM</li> </ul>                                                                                                    | Type<br>CFG File<br>CFG File<br>CFG File<br>CFG File<br>CFG File<br>CFG File<br>CFG File<br>CFG File<br>OTF File<br>Application<br>CONTIG File<br>Application<br>CONTIG File<br>Application                                                                                                    | 5ize<br>2 K8<br>3 K8<br>4 K8<br>4 K8<br>3 K8<br>4 K8<br>2 K8<br>55 K8<br>55 K8<br>55 K8<br>55 K8<br>55 K8<br>1 K8<br>1 K8<br>1 K8<br>1 K8<br>1 K8<br>1 K8<br>1 K8<br>1                                                                                                    |   | - 49 Search firmwia                  |          |
| Firmware D<br>File folder<br>File folder<br>File folder<br>File folder<br>File folder<br>File folder<br>File folder<br>File folder<br>Operator<br>Desktop<br>Desktop<br>Desktop<br>Desktop<br>Desktop<br>Desktop<br>Desktop<br>Desktop<br>Desktop<br>Desktop<br>Desktop<br>Desktop<br>Desktop<br>Desktop<br>Desktop<br>Desktop<br>Desktop<br>Desktop<br>Desktop<br>Desktop<br>Desktop<br>Desktop<br>Desktop<br>Comments<br>Planers<br>Planers<br>Pla                                                                                                    | ate modified: 8/27/2015 5:55 AM                                                                                                    | <ul> <li>Timmware</li> <li>Date modified<br/>2/16/2011 12:07 PM<br/>2/16/2011 12:07 PM<br/>3/1/2012 11:29 AM<br/>3/1/2012 11:32 AM<br/>3/1/2012 11:32 AM<br/>3/1/2012 11:31 AM<br/>2/16/2011 12:07 PM<br/>2/16/2011 12:07 PM<br/>2/16/2011 12:07 PM<br/>8/14/2014 5:03 PM<br/>8/22/2012 8:25 AM<br/>8/22/2012 8:25 AM<br/>2/16/2011 12:07 PM<br/>8/22/2012 8:25 AM</li> </ul>                                                                                                    | Type<br>CFG File<br>CFG File<br>CFG File<br>CFG File<br>CFG File<br>CFG File<br>CFG File<br>CFG File<br>CFG File<br>CFG File<br>CFG File<br>CFG File<br>CFG File<br>CFG File<br>Application<br>CONFIG File<br>Application<br>CONFIG File<br>CONFIG File                                                                                                    | 5ize<br>2 K8<br>3 K8<br>4 K8<br>3 K8<br>3 K8<br>3 K8<br>2 K8<br>2 K8<br>55 K8<br>42 K8<br>167 K8<br>157 K8<br>157 K8<br>157 K8<br>157 K8<br>157 K8<br>157 K8<br>157 K8<br>157 K8<br>157 K8<br>157 K8<br>158<br>158<br>158<br>158<br>158<br>158<br>158<br>158<br>158<br>15                                                                                                    |   | - Search firmwar                     | · · ·    |
| Firmware D<br>File folder<br>File folder<br>File folder<br>Computer<br>Desktop<br>Desktop<br>Deskto                                                                                                    | ate modified: 8/27/2015 5:55 AM                                                                                                    | <ul> <li>firmware</li> <li>Date modified<br/>2/16/2011 12:07 PM<br/>2/16/2011 12:07 PM<br/>3/1/2012 11:29 AM<br/>3/1/2012 10:18 PM<br/>3/1/2012 10:18 PM<br/>3/1/2012 10:18 PM<br/>2/16/2011 12:07 PM<br/>2/16/2011 12:07 PM<br/>2/16/2011 12:07 PM<br/>8/14/2014 5:03 PM<br/>8/14/2014 5:03 PM<br/>8/14/2012 8:25 AM<br/>2/16/2011 12:07 PM<br/>8/14/2014 5:03 PM</li> </ul>                                                                                                    | Type<br>CFG File<br>CFG File<br>CFG File<br>CFG File<br>CFG File<br>CFG File<br>CFG File<br>CFG File<br>CFG File<br>CFG File<br>OTP File<br>OTP File<br>Application<br>CONFIG File<br>Application<br>CONFIG File<br>Application<br>CONFIG File<br>Application<br>CONFIG File<br>Application                                                                                                    | 5ize<br>2 K8<br>3 K8<br>4 K8<br>3 K8<br>3 K8<br>3 K8<br>3 K8<br>4 K8<br>2 K8<br>55 K8<br>55 K8<br>55 K8<br>167 K8<br>167 K8<br>167 K8<br>167 K8<br>167 K8<br>167 K8<br>168<br>223 K8<br>167 K8<br>168<br>200 K8                                                                                                    |   | Search firmwith                      |          |
| Firmware D<br>File folder<br>Fale folder<br>Computer<br>Favorites<br>Destop<br>Dewnoads<br>Recent Places<br>Dibraries<br>Documents<br>Music<br>Pictures<br>Fitters<br>Videos                                                                                                    | ater modified: 8/27/2015 5:55 AM                                                                                                    | <ul> <li>firmware</li> <li>Date modified<br/>2/16/2011 12:07 PM<br/>2/16/2011 12:07 PM<br/>3/12/012 11:29 AM<br/>3/12/012 11:29 AM<br/>3/12/012 11:30 AM<br/>3/12/012 11:31 AM<br/>2/16/2011 12:07 PM<br/>2/16/2011 12:07 PM<br/>2/16/2011 12:07 PM<br/>8/22/2012 8:25 AM<br/>8/14/2014 5:03 PM<br/>8/22/2012 8:25 AM<br/>8/14/2014 5:03 PM<br/>8/22/2012 8:25 AM<br/>2/16/2011 12:07 PM<br/>8/22/2012 8:25 AM<br/>2/16/2011 12:07 PM</li> </ul>                                                                                            | Type<br>CFG File<br>CFG File<br>CFG File<br>CFG File<br>CFG File<br>CFG File<br>CFG File<br>CFG File<br>CFG File<br>OTP File<br>OTP File<br>OTP File<br>OTP File<br>Application<br>CONFIG File<br>Application<br>CONFIG File<br>Application<br>CONFIG File<br>Application<br>CONFIG File                                                                                                    | Size<br>2 K8<br>3 K8<br>4 K8<br>3 K8<br>4 K8<br>3 K8<br>4 K8<br>3 K8<br>4 K8<br>5 5 K8<br>4 K8<br>155 K8<br>4 2 K8<br>155 K8<br>157 K8<br>1 K9<br>192 K8<br>1 K9<br>192 K8<br>1 K8<br>1 K8<br>1 K8<br>1 K8<br>1 K8<br>1 K8<br>1 K8<br>1                                                                                                    |   | • 4 Search firmwat                   |          |
| Firmware D<br>File folder<br>File folder<br>File folder<br>File folder<br>File folder<br>File folder<br>File folder<br>Operator<br>Desktop<br>Desktop<br>Desktop<br>Desktop<br>Desktop<br>Desktop<br>Desktop<br>Desktop<br>Desktop<br>Desktop<br>Desktop<br>Desktop<br>Desktop<br>Desktop<br>Desktop<br>Desktop<br>Desktop<br>Desktop<br>Desktop<br>Desktop<br>Desktop<br>Desktop<br>Desktop<br>Desktop<br>Computer<br>Videos<br>Computer                                                                                                    | ate modified: 8/27/2015 5:55 AM                                                                                                    | <ul> <li>Timmware</li> <li>Date modified<br/>2/16/2011 12:07 PM<br/>2/16/2011 12:07 PM<br/>3/1/2012 11:29 AM<br/>3/1/2012 11:32 AM<br/>3/1/2012 11:32 AM<br/>3/1/2012 11:31 AM<br/>3/1/2012 11:31 AM<br/>2/16/2011 12:07 PM<br/>2/16/2011 12:07 PM<br/>8/14/2014 5:03 PM<br/>8/22/2012 8:25 AM<br/>8/22/2012 8:25 AM<br/>2/16/2011 12:07 PM<br/>8/22/2012 8:25 AM<br/>2/16/2011 12:07 PM<br/>8/22/2012 8:25 AM</li> </ul>                                                                                                    | Type<br>CFG File<br>CFG File<br>CFG File<br>CFG File<br>CFG File<br>CFG File<br>CFG File<br>CFG File<br>CFG File<br>CFG File<br>CFG File<br>CFG File<br>Application<br>CONFIG File<br>Application<br>CONFIG File<br>Application<br>CONFIG File<br>Application<br>CONFIG File<br>Application<br>CONFIG File<br>Application                                                                                                    | 5ize<br>2 K8<br>3 K8<br>4 K8<br>4 K8<br>3 K8<br>3 K8<br>3 K8<br>2 K8<br>55 K8<br>4 2 K8<br>157 K8<br>157 K8<br>157 K8<br>157 K8<br>157 K8<br>157 K8<br>157 K8<br>157 K8<br>158<br>158<br>158<br>158<br>158<br>158<br>158<br>158<br>158<br>15                                                                                                    |   | - 4 Search firmwia                   | · · ·    |
| Firmware D<br>File folder<br>File folder<br>File folder<br>Favorites<br>Desktop<br>Desktop<br>Natic<br>Pictures<br>Video<br>Natic<br>Network                                                                                                    | ate modified: 8/27/2015 5:55 AM                                                                                                    | <ul> <li>firmware</li> <li>Date modified<br/>2/16/2011 12:07 PM<br/>2/16/2011 12:07 PM<br/>3/1/2012 10:18 PM<br/>3/1/2012 10:18 PM<br/>3/1/2012 10:18 PM<br/>3/1/2012 10:19 AM<br/>3/1/2012 10:19 AM<br/>3/1/2012 10:19 AM<br/>3/1/2012 10:19 AM<br/>3/1/2012 10:19 AM<br/>2/16/2011 12:07 PM<br/>2/16/2011 12:07 PM<br/>8/14/2014 5:03 PM<br/>8/14/2014 5:03 PM<br/>8/22/2012 8:25 AM<br/>2/16/2011 12:07 PM<br/>8/22/2012 8:25 AM<br/>8/22/2012 8:25 AM<br/>8/22/2012 8:25 AM</li> <li>8/24/2014 2:03 PM<br/>8/22/2012 8:25 AM</li> </ul> | Type<br>GTG File<br>GTG File<br>GTG File<br>GTG File<br>GTG File<br>GTG File<br>GTG File<br>GTG File<br>OTP File<br>Application<br>CONFIG File<br>Application<br>CONFIG File<br>Application<br>CONFIG File<br>Application<br>CONFIG File<br>Application<br>CONFIG File<br>Application<br>CONFIG File<br>Application                                                                                                    | 5ize<br>2 K8<br>3 K8<br>4 K8<br>3 K8<br>3 K8<br>3 K8<br>4 K8<br>2 K8<br>55 K8<br>4 Z K8<br>167 K8<br>167 K8<br>167 K8<br>167 K8<br>167 K8<br>167 K8<br>167 K8<br>167 K8<br>1 K8<br>220 K8<br>1 K8<br>270 K8<br>1 K8<br>270 K8<br>1 K8<br>270 K8<br>1 K8<br>270 K8<br>1 K8<br>270 K8<br>1 K8<br>270 K8<br>1 K8<br>270 K8<br>1 K8<br>270 K8<br>1 K8<br>270 K8<br>1 K8<br>270 K8<br>1 K8<br>270 K8<br>1 K8<br>270 K8<br>1 K8<br>270 K8<br>270 K8        |   | Search firmwin                       |          |
| Firmware D<br>File folder<br>File folder<br>Favorites<br>Desktop<br>Dewkoads<br>Recent Places<br>Dibraries<br>Documents<br>Music<br>Plararies<br>Videos<br>Videos                                                                                                    | ate modified: 8/27/2015 5:55 AM                                                                                                    | <ul> <li>firmware</li> <li>Date modified<br/>2/16/2011 12:07 PM<br/>2/16/2011 12:07 PM<br/>3/1/2012 11:29 AM<br/>3/1/2012 11:29 AM<br/>3/1/2012 11:32 AM<br/>3/1/2012 11:31 AM<br/>2/16/2011 12:07 PM<br/>2/16/2011 12:07 PM<br/>2/16/2011 12:07 PM<br/>8/24/2014 5:03 PM<br/>8/22/2012 8:25 AM<br/>8/2/2012 8:25 AM<br/>2/16/2011 12:07 PM<br/>8/22/2012 8:25 AM<br/>8/22/2012 8:25 AM<br/>8/24/2014 5:03 PM<br/>8/22/2012 8:25 AM</li> </ul>                                                                                              | Type<br>CFG File<br>CFG File<br>CFG File<br>CFG File<br>CFG File<br>CFG File<br>CFG File<br>CFG File<br>CFG File<br>CFG File<br>OTP File<br>OTP File<br>OTP File<br>OTP File<br>OTP File<br>COFFG File<br>Application<br>CONFIG File<br>Application<br>CONFIG File<br>Application<br>CONFIG File<br>Application<br>CONFIG File<br>CONFIG File<br>CONFIG File<br>CONFIG File                                                                                                    | Size<br>2 K8<br>3 K8<br>4 K8<br>3 K8<br>3 K8<br>3 K8<br>3 K8<br>4 K8<br>3 K8<br>4 K8<br>2 K8<br>55 K8<br>4 K8<br>155 K8<br>4 K8<br>157 K8<br>157 K8<br>1 K8<br>12 K8<br>168<br>12 K8<br>168<br>170 K8<br>1 K8<br>188<br>170 K8<br>1 K8<br>188<br>188<br>188<br>188<br>188<br>188<br>188<br>188<br>188<br>1                                                                                                    |   | segreth firmwerk                     |          |
| Firmware D<br>File folder<br>File folder<br>File folder<br>File folder<br>File folder<br>File folder<br>File folder<br>Operator<br>Desktop<br>Desktop<br>Nucle<br>Ploter<br>Nucle<br>Nucle                                     | ate modified: 8/27/2015 5:55 AM                                                                                                    | <ul> <li>Timmware</li> <li>Date modified<br/>2/16/2011 12:07 PM<br/>2/16/2011 12:07 PM<br/>3/1/2012 11:29 AM<br/>3/1/2012 11:32 AM<br/>3/1/2012 11:32 AM<br/>3/1/2012 11:31 AM<br/>3/1/2012 11:31 AM<br/>2/16/2011 12:07 PM<br/>2/16/2011 12:07 PM<br/>8/14/2014 5:03 PM<br/>8/22/2012 8:25 AM<br/>8/22/2012 8:25 AM<br/>2/16/2011 12:07 PM<br/>8/22/2012 8:25 AM<br/>2/16/2011 12:07 PM<br/>8/22/2012 8:25 AM<br/>2/16/2011 12:07 PM<br/>8/22/2012 8:25 AM</li> </ul>                                                                      | Type<br>CFG File<br>CFG File<br>CFG File<br>CFG File<br>CFG File<br>CFG File<br>CFG File<br>CFG File<br>CFG File<br>Application extens<br>Application<br>CONFIG File<br>Application<br>CONFIG File<br>Application<br>CONFIG File<br>CONFIG File<br>CONFIG FILE<br>CONFIG FILE<br>CONFILE<br>CONFIG FILE<br>CONFIG FILE<br>CONFIG FILE<br>CONFILE<br>CONFILE<br>CONFIC FILE<br>CONFILE<br>CONFIL | 5ize<br>2 K8<br>3 K8<br>4 K8<br>4 K8<br>3 K8<br>3 K8<br>3 K8<br>2 K8<br>55 K8<br>4 2 K8<br>157 K8<br>157 K8<br>157 K8<br>157 K8<br>157 K8<br>157 K8<br>157 K8<br>157 K8<br>158<br>168<br>220 K8<br>1 K8<br>270 K8<br>1 K8<br>270 K8<br>1 K8<br>270 K8<br>1 K8<br>270 K8<br>1 K8<br>270 K8<br>1 K8<br>270 K8<br>1 K8<br>270 K8<br>1 K8<br>270 K8<br>1 K8<br>270 K8<br>1 K8<br>270 K8<br>1 K8<br>270 K8<br>1 K8<br>270 K8<br>1 K8<br>270 K8<br>1 K8<br>270 K8<br>1 K8<br>270 K8<br>1 K8<br>270 K8<br>270 K8<br>270 |   | - 4 Search firmwia                   | · · ·    |

- 8 ushupgrade.exe 를 더블 클릭하여 펌웨어 설치 프로그램을 시작합니다.
- 9 시작을 클릭하여 펌웨어 업그레이드를 시작합니다.
- 중요: 이전 버전 펌웨어를 업그레이드하는 경우, 관리자 암호를 입력하라는 요청을 받을 수 있습니다. 이 대화 상자가 표시되면 암호로 Broadcom 을 입력하고 Enter 를 클릭합니다.

몇 가지 상태 메시지가 표시됩니다.

**10 재시작**을 클릭하여 펌웨어 업그레이드를 완료합니다. Dell ControlVault 드라이버 및 펌웨어 업데이트가 완료됩니다.